# **LSPro2 Service Manual**

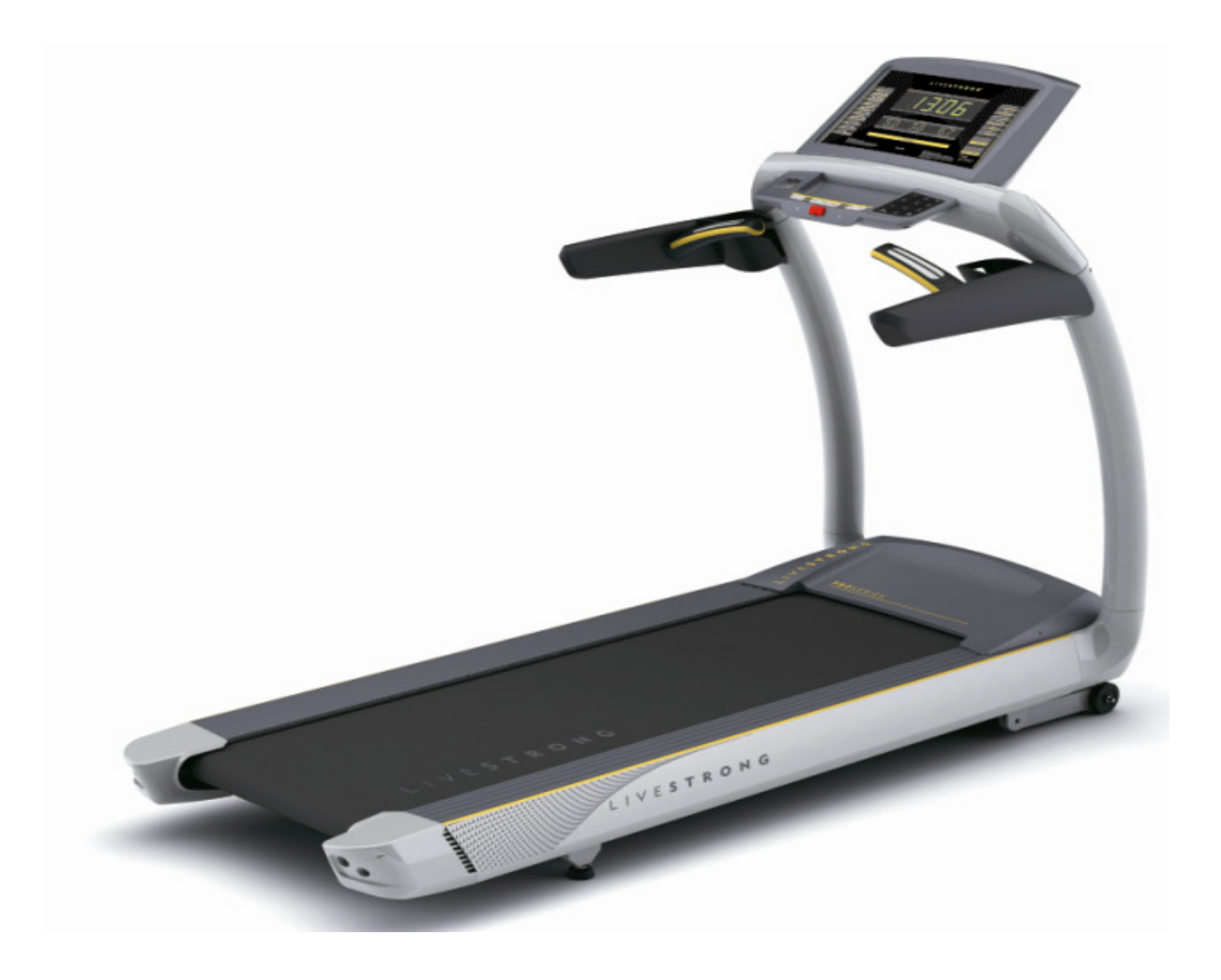

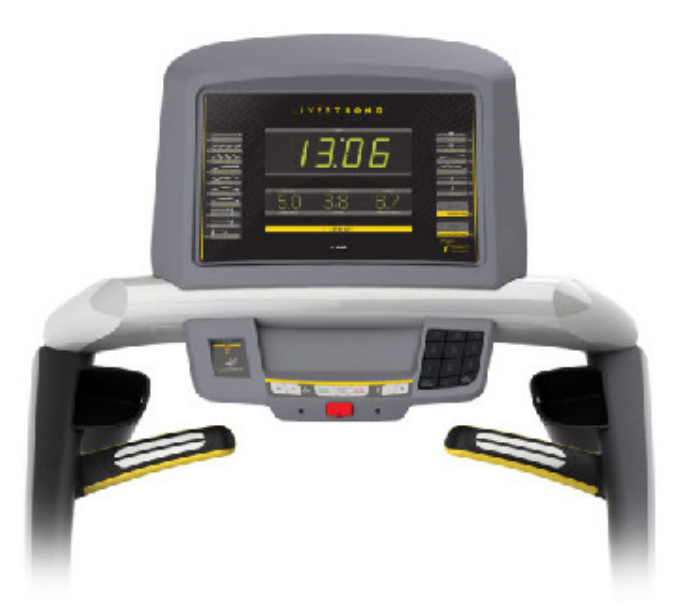

## TABLE OF CONTENTS

| CHAPTER 1: SERIAL NUMBER LOCATION |
|-----------------------------------|
|-----------------------------------|

#### **CHAPTER 2: ENGINEERING MODE**

| 2.1 | Engineering Mode4         |
|-----|---------------------------|
| 2.2 | Engineering Mode Overview |

## CHAPTER 1: Serial Number Location

#### 1-1 Serial Number Location

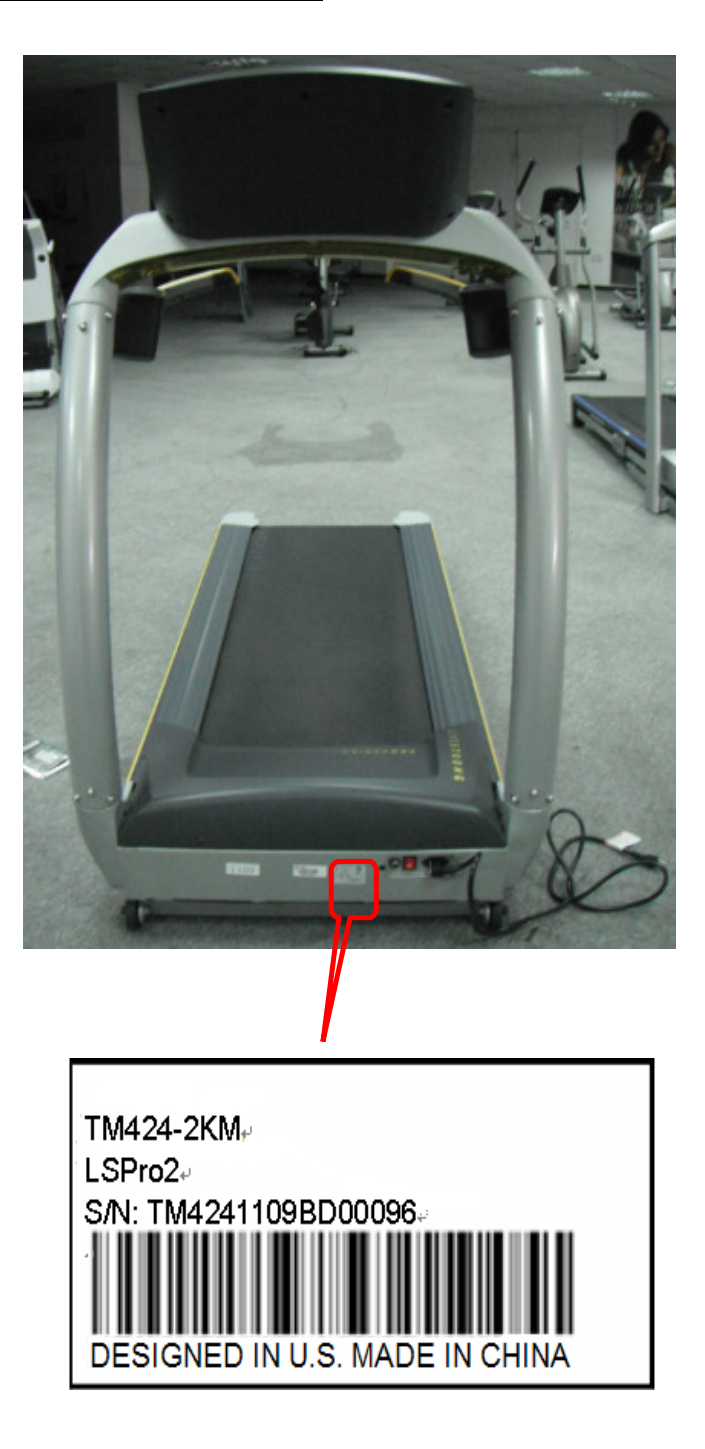

#### CHAPTER 2: Engineering Mode

### 2.1 ENGINEERING MODE

- 1) To enter Engineering Mode, press & hold the
- INCLINE DOWN "▼" and SPEED UP "+" keys at the same time
- for 3-5 seconds until Engineering Menu appears on the display.
- 2) Use the INCLINE and SPEED UP and DOWN keys to select a parameter.

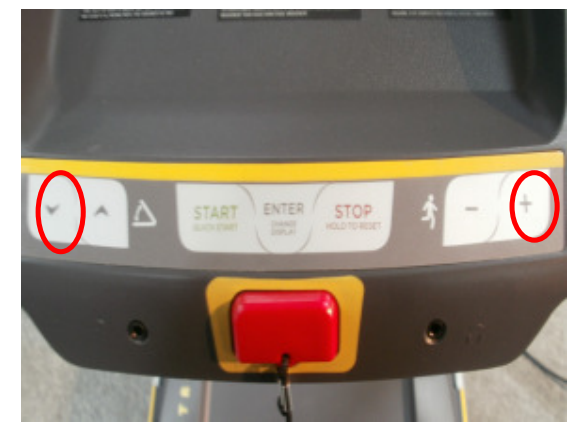

- 3) Press ENTER to enter a parameter setting.
- 4) Use the INCLINE and SPEED UP and DOWN keys to change the parameter.
- 5) Press the START key to save the change to the parameter.
- 6) Press and hold the STOP key to exit Engineering Mode and return to normal operation.

#### CHAPTER 2: Engineering Mode

#### 2.2 ENGINEERING MODE OVERVIEW

| MODE         | FUNCTION         | DESCRIPTION                                                         |
|--------------|------------------|---------------------------------------------------------------------|
| ENG 0        | Display Test     | Start Key – LCD/LED on                                              |
|              |                  | Stop Key – LCD/LED off                                              |
|              |                  | Any Other Key - Will show on the display window.                    |
|              |                  | Hold the STOP key for 3 seconds to return to the Engineering Menu.  |
| ENG 1        | Hardware Test    | Motor & Incline Motor Test.                                         |
| ENG 2        | Auto Calibration | Auto calibrates the speed only.                                     |
| ENG 3        | Switch Function  | Use the INCLINE or SPEED UP and DOWN keys to switch DEMO            |
|              |                  | MODE off or on(Demo on=1 & Demo off=0 on DISTANCE window).          |
|              |                  | Use the START key to select unit (1=KM & 0=Mile on TIME window).    |
| ENG 4        | Information      | Accumulated Time and Distance                                       |
|              |                  | Press and hold the START key for 5 seconds to clear all data.       |
|              |                  | Remarks: Unit of Time is Hour.                                      |
|              |                  | Unit of Distance is KM or Mile based on your set.                   |
| SECOND LEVEL | Software Version | To Get to ENG 8 - Enter into ENG 3, the press and hold the SPEED UP |
| ENG 8        |                  | and INCLINE DOWN key at the same time for 3-5 seconds.              |
|              |                  | Press ENTER at P0 - Software version.                               |
|              |                  | Press ENTER at P1 - Select speed up rate (normal or quick).         |
|              |                  | Press ENTER at P3 - Hold the START key to clear all data.           |

★ "START" key to save the change.

**\* Demo off**-- console will display **Figure A** when you set up Demo on; **Demo on**--60 seconds later after remove the safety key, the console will enter into DEMO ON MODE. The LED and LCD will display in turns (**Figure B**).

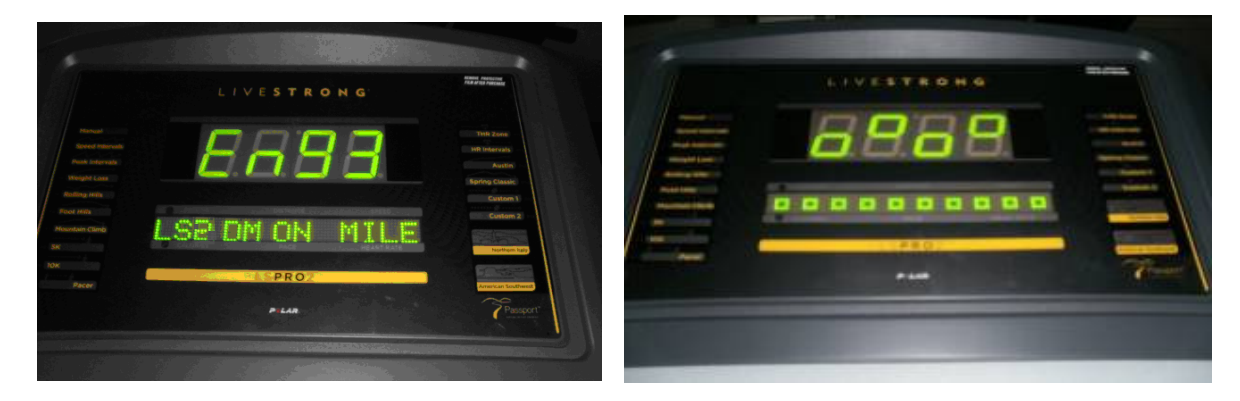

**FIGURE A** 

FIGURE B